## Mobile tip sheet:

## Updating your demographic information in MyHealth

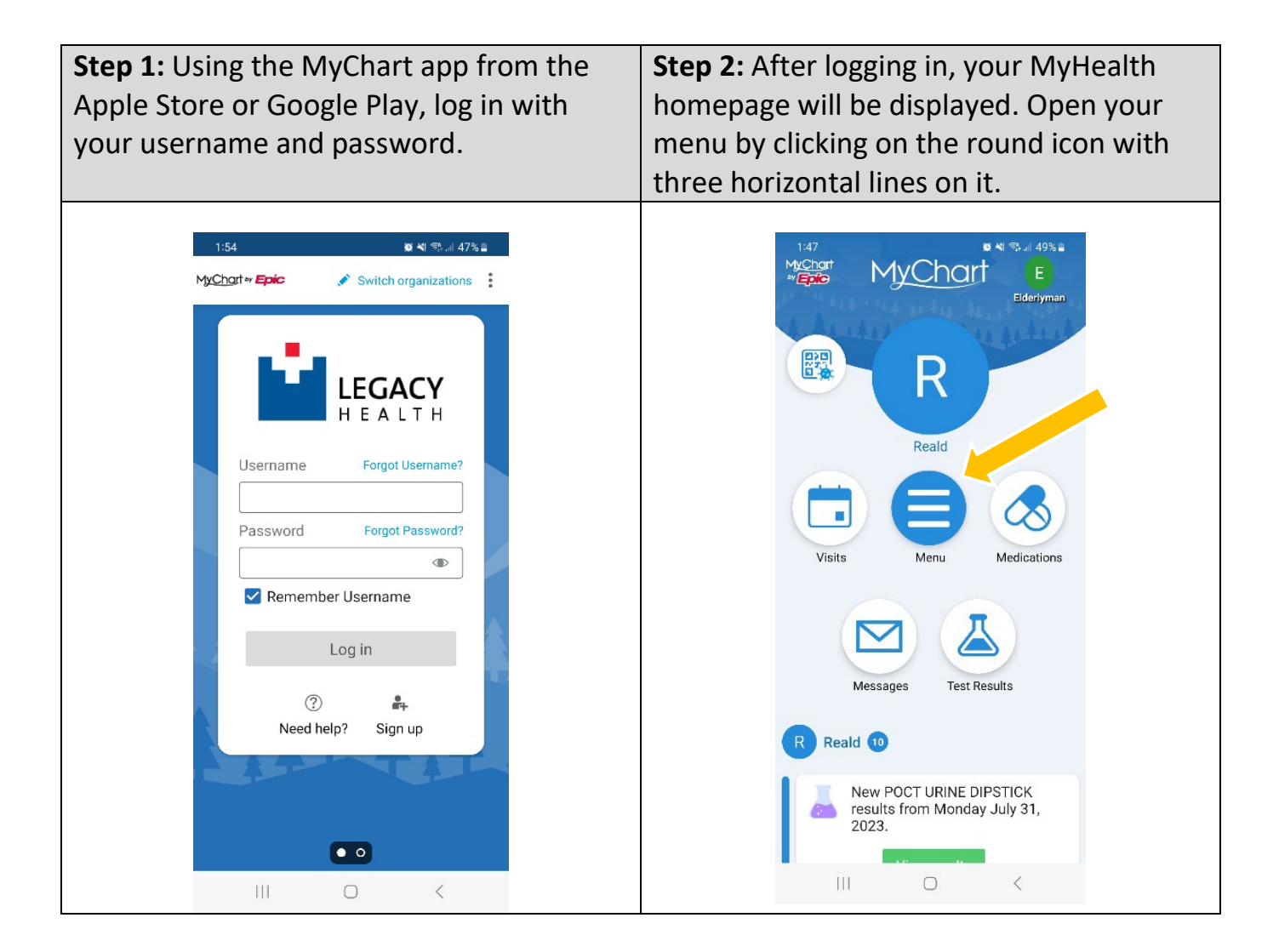

| <b>Step 3:</b> Either type "Personal Information" into the search bar or scroll to the bottom of the menu and click "Personal Information."                                                                                                    | <b>Step 4:</b> Click the Edit button next to the pen icon under the section titled "Details About Me."                                                                                                    |
|----------------------------------------------------------------------------------------------------|----------------------------------------------------------------------------------------------------|
| 148   Image: Additional and the second and the second and the secon | 1:50   Image: Market Address and Address and Addres and Address and Address and Address and A |
| Log Out >   III ○                                                                                                    | III O <                                                                                                    |

**Step 5:** Complete personal details marked "unknown." Update other details as needed. When you're done, click the green "Save changes" button. Your demographic information is now attached to your MyHealth profile.